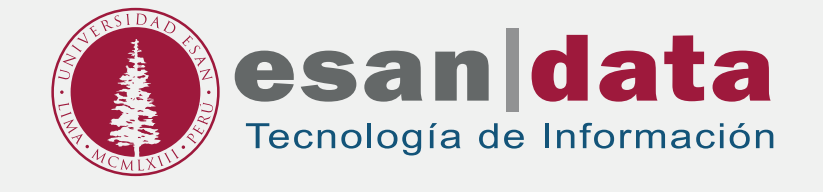

# Manual dirigido al alumno: INSTALACIÓN DE

RAPIDMINER

Elaborado por: Módulo de Laboratorio

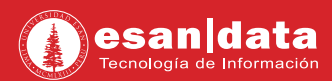

## **GUÍA PARA LA INSTALACIÓN DE RAPIDMINER**

Este manual está creado con la finalidad de guiar al alumno en la instalación del software Rapidminer.

Rapidminer es un programa informático para el análisis y minería de datos.

## Paso N° 1: Descarga

**01.** Se descarga el instalador desde la página web del desarrollador. URL: https://my.rapidminer.com/nexus/account/index.html#downloads

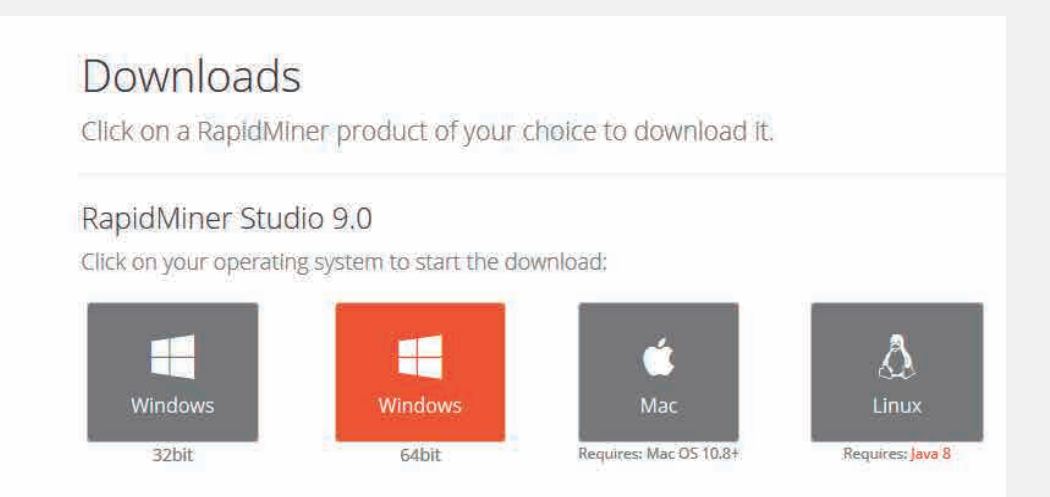

## Paso N° 2: Instalación

**01.** Se ejecuta el instalador.

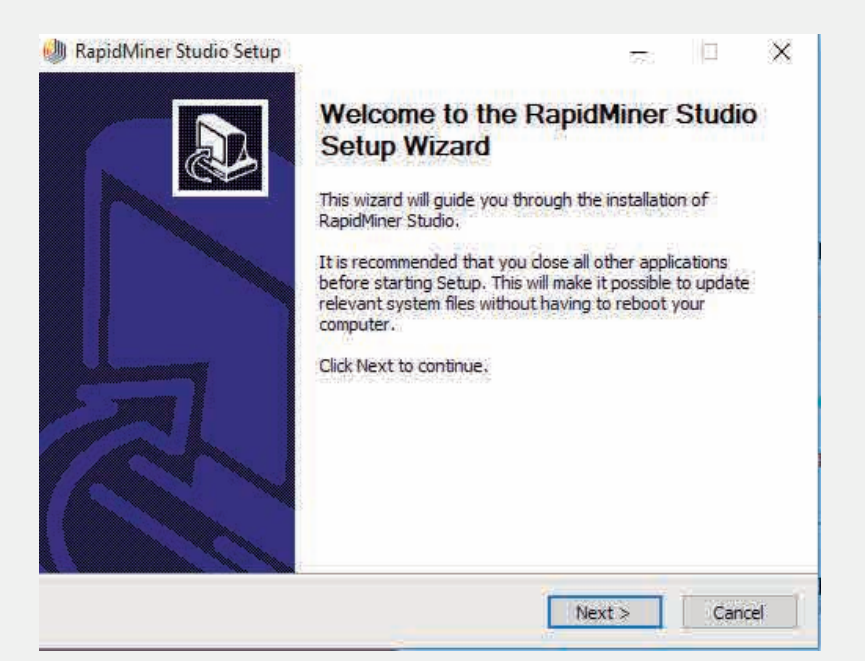

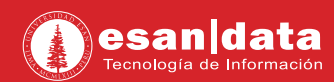

## 02. Se aceptan los términos y condiciones

| ress Page Down to see the rest of t                                                                                                    | the agreement.                                                                                                    |                                                                      |                                        |
|----------------------------------------------------------------------------------------------------|----------------------------------------------------------------------------------------------------|----------------------------------------------------------------------|----------------------------------------|
| *** IMPORTANT ***<br>PLEASE READ CAREFULLY BEFORE Y                                                                                                    | YOU DOWNLOAD OR USE THE                                                                                                    | SOFTWARE                                                             |                                        |
| This document (the "Agreement") is a<br>("RapidMiner") and you (the "License<br>using (the "Software") is the exclusiv<br>protected by United States and Inte | a legal agreement between R<br>ee"). The software that you a<br>ve property of RapidMiner or i<br>mational Intellectual Property | apidMiner, Inc<br>re downloadir<br>ts licensors ar<br>Laws. The Soft | c.<br>ng and/or<br>nd is<br>oftware is |
| opyrighted and licensed (not sold).<br>ubject to the terms and conditions o<br>utside of the scope of such terms a                                            | RapidMiner is only willing to lic<br>of this Agreement, and any us<br>and conditions is prohibited.                              | e of the Soft                                                        | ware                                   |

### 03. En la siguiente ventana, se indica el directorio en donde se instalará "Rapid Miner".

| apidMiner Studio Setup                                                                                                    |                                                                                                    |                                                                  | ÷                                             |                                          | X   |
|----------------------------------------------------------------------------------------------------|----------------------------------------------------------------------------------------------------|------------------------------------------------------------------|-----------------------------------------------|------------------------------------------|-----|
| oose Install Location                                                                                                    |                                                                                                    |                                                                  |                                               |                                          | dh  |
| noose the folder in which to inst                                                                                                    | tall RapidMiner Studio.                                                                                                  |                                                                  |                                               |                                          | Ņ   |
| ease select the folder where Ra<br>ithout administrator rights you s<br>rectory in your home directory.<br>ou want to use the automatic up<br>dministrator rights. | apidMiner Studio should be<br>should select a directory in<br>Installing into a writable d<br>pdate service of RapidMine | installed. If<br>to which you<br>irectory is es<br>r Studio with | you are<br>can writ<br>pecially i<br>out havi | a user<br>te, e.g. a<br>important<br>ing | tif |
|                                                                                                    |                                                                                                    |                                                                  |                                               |                                          |     |
| Destination Folder                                                                                                    | NapidMiner Studio                                                                                                    |                                                                  | Brow                                          | ise                                      | ī   |
| Destination Folder                                                                                                    | 'RapidMiner Studio                                                                                                    |                                                                  | Brow                                          | ise                                      | Į   |
| Destination Folder<br>C: Program Files RapidMiner<br>pace required: 332.0MB<br>pace available: 198.9GB                                                             | RapidMiner Studio                                                                                                    |                                                                  | Brow                                          | vse                                      |     |

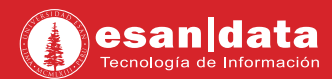

#### **04.** La instalación comenzará.

| 👹 RapīdMīner Studio Setup                               |         |         | <del></del> |     | 18      |
|---------------------------------------------------------|---------|---------|-------------|-----|---------|
| Installing                                              |         |         |             |     | h       |
| Please wait while RapidMiner Studio is being installed. |         |         |             |     | Ŵ       |
| Extract: nashorn.jar                                    |         |         |             |     |         |
|                                                         |         |         |             |     | 1       |
| Show details                                            |         |         |             |     |         |
|                                                         |         |         |             |     |         |
|                                                         |         |         |             |     |         |
|                                                         |         |         |             |     |         |
|                                                         |         |         |             |     |         |
|                                                         |         |         |             |     |         |
|                                                         |         |         |             |     |         |
|                                                         |         |         |             |     |         |
|                                                         |         |         |             |     |         |
|                                                         | and a   | himer   | , î         | 115 | mont.   |
| 55                                                      | antes - | INC ST. |             | 1   | 0.05351 |

**05.** Al finalizar la instalación, "**Rapid Miner**" inicializará; cargando como primera ventana la aceptación de la licencia.

| 🚳 End User                                                                                                  | License Agreement                                                                                                    | ×                                                                                                    |
|----------------------------------------------------------------------------------------------------|----------------------------------------------------------------------------------------------------|----------------------------------------------------------------------------------------------------|
| ١                                                                                                    | Be sure to carefully read and understand all the rights and restrictions described in the End<br>Agreement (EULA). You must accept the EULA before you can use RapidMiner Studio.                                                                                                    | User License                                                                                                |
| *** IMPORT                                                                                                  | ANT ***<br>AD CAREFULLY BEFORE YOU DOWNLOAD OR USE THE SOFTWARE                                                                                                    | ^                                                                                                    |
| This docum<br>The softwar<br>and is prote<br>(not sold). R<br>use of the S<br>By clicking o<br>copying, exe | ent (the "Agreement") is a legal agreement between RapidMiner, Inc. ("RapidMiner") and you (the that you are downloading and/or using (the "Software") is the exclusive property of RapidMine cted by United States and International Intellectual Property Laws. The Software is copyrighted tapidMiner is only willing to license the Software subject to the terms and conditions of this Agricoftware outside of the scope of such terms and conditions is prohibited. | ne "Licensee").<br>or its licensors<br>and licensed<br>sement, and any<br>, installing,<br>nderstand it and |
| agree to be<br>Agreement,                                                                                   | solely bound by its terms and conditions. If you are not willing to be solely bound by the terms o<br>do not download or use the Software.                                                                                                    | fthis                                                                                                    |
| If you are us<br>"Licensee" I<br>V I have re                                                                | ing the Software in your capacity as employee or agent of a company or organization, then any<br>n this Agreement shall refer to such entity and not to your nersonal capacity. You warrant<br>ead and understand the terms of the end user license agreement.                                                                                                    | eferences to the v                                                                                          |
|                                                                                                    | C I Accept                                                                                                    | X   Decline                                                                                                 |
|                                                                                                    |                                                                                                    | 1 - 2 - 1                                                                                                   |

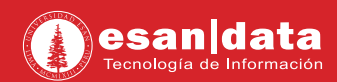

**06.** Se abrirá una ventana de registro, se escoge tipo de cuenta educacional y se rellena el formulario.

| You'll use your RapidMiner<br>Account to access: | Your last name                          | ^ |
|--------------------------------------------------|-----------------------------------------|---|
| the Community forum                              | Your email address                      |   |
| free cloud storage                               | Password                                |   |
| a product license information                    | Remember my password                    | v |
|                                                  | <u>Create my Account!</u>               |   |
|                                                  | Laiready have an account or license key |   |

07. Se le enviará un mensaje de confirmación, al correo con el cual se registró.

| napidminer                                                                                                    | • • •                     |
|----------------------------------------------------------------------------------------------------|---------------------------|
| Hello and welcome to the RapidMiner community.<br>Please <u>confirm your email address</u> to get started. If you is<br>account, don't hesitate to <u>contact us</u> .<br>Thanks and happy mining!<br>– the RapidMiner Team | nave any issues with your |
| Copyright @ RapidMiner, All rights rea<br>10 Milk Street, 11th Floor, Boston, MA                                                                                                    | arved.<br>92/108          |

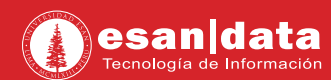

**08.** Tras confirmar a través del enlace enviado por correo, el programa verificará el registro correcto del usuario.

| You're all set! | ×                                                                                                |
|-----------------|--------------------------------------------------------------------------------------------------|
|                 | Your account and license look good.<br>so now it's time to start using RapidMiner!<br>I'm ready! |

09. Finalmente, el programa queda listo para su uso.

| 1 📁 🔟 🔹 🚺                                                                                                    | =* 🕨 • 🔳   | Viewel Design Results                                                                                                    |                  | Q Name Name *                                                                                                    |
|----------------------------------------------------------------------------------------------------|------------|----------------------------------------------------------------------------------------------------|------------------|----------------------------------------------------------------------------------------------------|
| Tutorials R                                                                                                    | Repository | Precess                                                                                                    | 100% / / / 🗸 🖉 🔛 | Parameters #                                                                                                    |
| UNAL AND A SANGAR AND A SANGAR |            | Persons  Persons Persons Persons Pers |                  | topvincelly int int into interventions into the second construction in the second construction in the second construction in the second construction in the second construction in the second construction in the second construction is the second construction in the second construction is the second construction in the second construction in the second construction in the second construction in the second construction in the second construction in the second construction in the |
|                                                                                                    |            | I wantate the Weidow of Drivers to net one-stor recommandations have a new secrets design!                                                                                                    |                  | and a province                                                                                                    |
|                                                                                                    |            |                                                                                                    |                  |                                                                                                    |

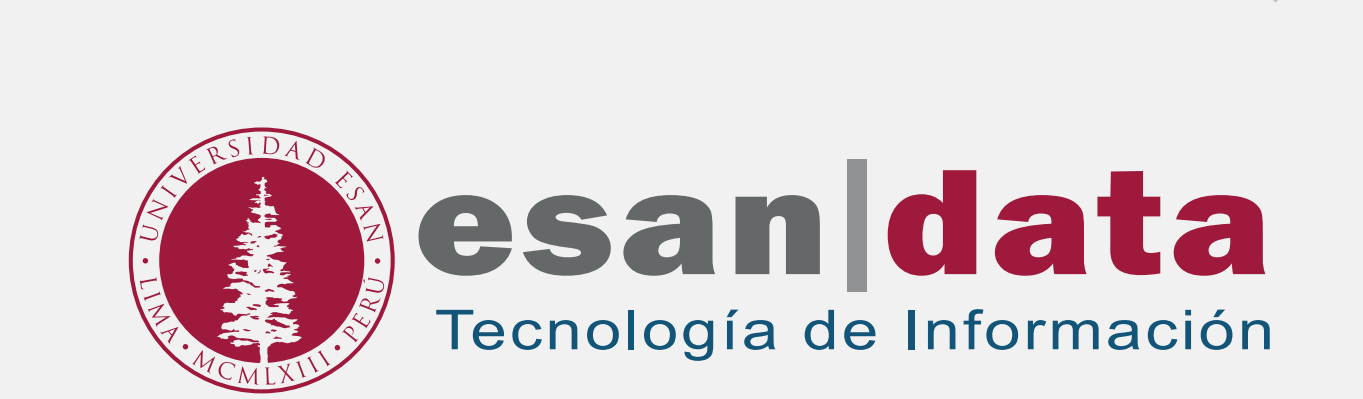